### How to test IP speaker with Postman.

This document shows how to play an audio file on IP speaker with Postman. Please download the Postman (<u>https://www.postman.com/downloads/</u>) and install it.

# Import the Postman collection.

The collection only includes ISAPI commands for how to play an audio file on IP speaker. For other functions, please contact our integration team.

Run Postman and import the collection file

| the table of the Collection | a Ulatana Ulata |      |                                                                                      |                                                                       |                                               |
|-----------------------------|-----------------|------|--------------------------------------------------------------------------------------|-----------------------------------------------------------------------|-----------------------------------------------|
| File Edit View Collectio    | n History Help  |      |                                                                                      | -                                                                     |                                               |
| New                         | Ctrl+N          | 4.*  |                                                                                      | Builder Team Library 😵 🙆                                              | SYNCOFF 🙆 ይ 🌲 🎔 Sign In                       |
| New Tab                     | Ctrl+T          |      | _                                                                                    |                                                                       |                                               |
| New Postman Window          | Ctrl+Shift+N    |      |                                                                                      |                                                                       | No Environment 🗸 💿 🏠                          |
| Vew Runner Window           | Ctrl+Shift+R    |      | http://10.7.66.101:809 • + •••                                                       |                                                                       |                                               |
| Import                      | Ctrl+O          |      | POST V http://10.7.66.101:8097/test                                                  |                                                                       | Params Send 🗡 Save 🗠                          |
| Settings                    | Ctrl+Comma      | 1 41 | Authorization Headers Body • Pre-                                                    | request Script Tests                                                  | Cookies Code                                  |
| Close Window                | Ctrl+Shift+W    |      |                                                                                      |                                                                       |                                               |
| Close Tab                   | Ctrl+W          |      | TYPE                                                                                 |                                                                       |                                               |
| Force Close Tab             | Alt+Ctrl+W      |      | Inherit auth from parent 🛛 🗸                                                         |                                                                       |                                               |
| Exit                        |                 |      | The authorization header will be                                                     | This request is not inheriting any authorization helper at the moment | . Save it in a collection to use the parent's |
|                             |                 |      | automatically generated when you send the<br>request. Learn more about authorization |                                                                       |                                               |
|                             |                 |      | Response                                                                             |                                                                       |                                               |
|                             |                 |      |                                                                                      |                                                                       |                                               |
|                             |                 |      |                                                                                      | Hit the Send button to get a response.                                |                                               |
|                             |                 |      |                                                                                      |                                                                       |                                               |
|                             |                 |      |                                                                                      | Do more with requests                                                 |                                               |
|                             |                 |      |                                                                                      |                                                                       |                                               |
| T Q 🗖                       |                 |      |                                                                                      |                                                                       | ♀ □□                                          |

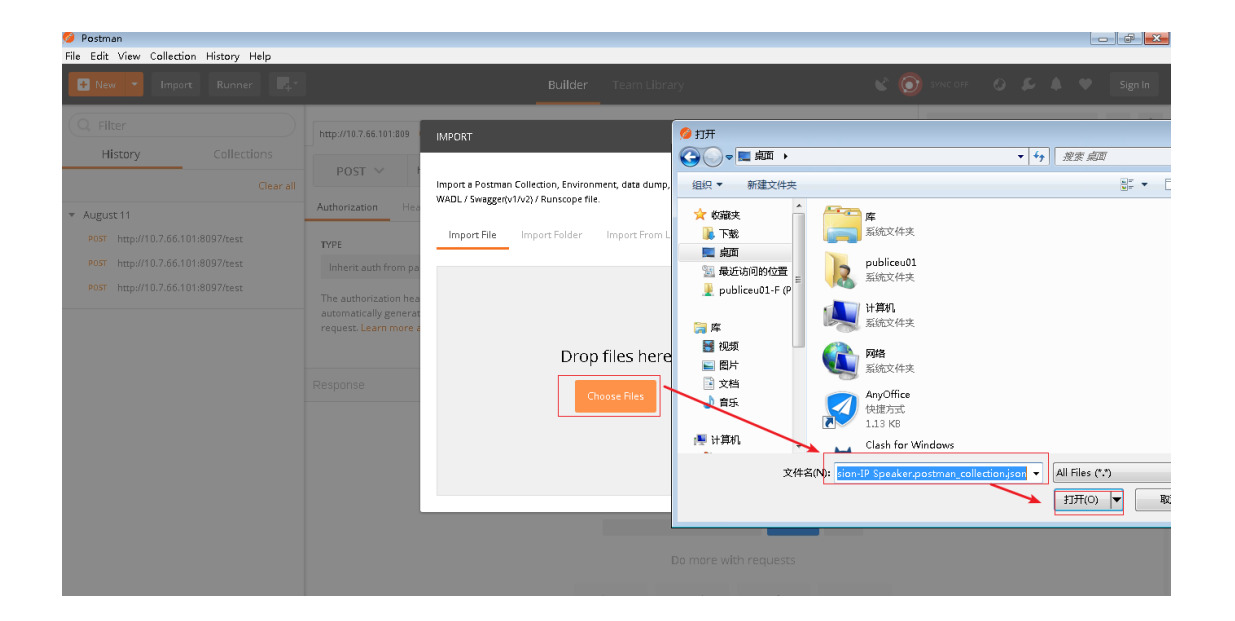

We should be able to see a folder icon named "Hikvision-IP Speaker" and 5 APIs under the folder icon.

| 🥝 Postman                              |                                                                                      |                                                                                                    |                                                                                                    |
|----------------------------------------|--------------------------------------------------------------------------------------|----------------------------------------------------------------------------------------------------|----------------------------------------------------------------------------------------------------|
| File Edit View Collection History Help |                                                                                      |                                                                                                    |                                                                                                    |
| 🛨 New 🔻 Import Runner 📑                | _                                                                                    | Builder Team Library                                                                                            | 🗿 sync off 🛛 🖉 🌲 🎔 Sign In                                                                                                    |
| Q Filter                               | http://10.7.66.101:809 • + ••••                                                      |                                                                                                    | No Environment 🗸 💿 🌣                                                                                                    |
| All Me Team                            | POST ~ http://10.7.66.101:8097/test                                                  |                                                                                                    | Params Send 💙 Save 🗠                                                                                                    |
| Hiburian IB Spaakor                    | Authorization Headers Body • Pre-                                                    | request Script Tests                                                                                            | Cookies Code                                                                                                    |
| 5 requests                             | түре                                                                                 |                                                                                                    |                                                                                                    |
| GET Get audio list in the IP Speaker   | Inherit auth from parent 🗸 🗸                                                         | The second second second second second second second second second second second second second second second se | Constant and the second second s |
| DEL Delete an audio clip               | The authorization header will be                                                     | authorization helper                                                                                            | ,                                                                                                    |
| POST 1. Upload an audio clip           | automatically generated when you send the<br>request. Learn more about authorization |                                                                                                    |                                                                                                    |
| PUT 2. Play an audio clip              |                                                                                      |                                                                                                    |                                                                                                    |
| PUT 3. Stop play an audio clip         |                                                                                      |                                                                                                    |                                                                                                    |
| Postman Echo                           | Response                                                                             |                                                                                                    |                                                                                                    |
| 37 requests                            |                                                                                      |                                                                                                    |                                                                                                    |
|                                        |                                                                                      |                                                                                                    |                                                                                                    |
|                                        |                                                                                      |                                                                                                    |                                                                                                    |
|                                        |                                                                                      | Hit the Send button to get a response.                                                                          |                                                                                                    |
|                                        |                                                                                      |                                                                                                    |                                                                                                    |
|                                        |                                                                                      | Do more with requests                                                                                           |                                                                                                    |
|                                        |                                                                                      |                                                                                                    |                                                                                                    |
|                                        |                                                                                      |                                                                                                    | ♀ … ∞ ⊘                                                                                                    |

# Call the API in the collection.

Please follow the below two steps to play an audio file on IP speaker. Below ISAPI commands are tested on below device.

| HIKVI.                      | SION                 |                                 |                                                      | 🖈 🛈 admin Y |
|-----------------------------|----------------------|---------------------------------|------------------------------------------------------|-------------|
| Ø                           | System Management 🖍  | Basic Information Time Settings |                                                      |             |
| Overview                    | System Configuration | Basic Information               |                                                      |             |
| Configure                   | User Management      | *Device Nan                     | Network Speaker                                      |             |
|                             | Network 🗸            | *Device N                       | D. 88                                                |             |
| Maintenance<br>and Security | Audio                | Device Mod                      | el DS-QA6H07G1                                       |             |
|                             | SIP                  | Device Serial N                 | <ul> <li>DS-QA6H07G120230615C2WRAC7817903</li> </ul> |             |
|                             | Broadcast Settings   | Firmware Versi                  | n V1.2.1 build 230901                                |             |
|                             | Alarm Configuration  | Code Versi                      | n V1.2.1 build 230819                                |             |
|                             |                      | Hardware Versi                  | vn 0x0                                               |             |
|                             |                      | Web Versi                       | n V5.0.1_R0303 build 230830                          |             |
|                             |                      |                                 | Save                                                 |             |

## Step 1. Upload audio file to IP speaker.

1. Click the API named "1. Upload an audio clip" and change the IP, password in the API to your device

| 🤔 Postman<br>File Edit View Collection History Help                                         |                                                                                                    |                                                       |                                         |                                     |                |
|---------------------------------------------------------------------------------------------|----------------------------------------------------------------------------------------------------|-------------------------------------------------------|-----------------------------------------|-------------------------------------|----------------|
| 🔁 New 🔻 Import Runner 📑 *                                                                   |                                                                                                    | Builder Team Library                                  | v 🧿                                     | SVNC OFF 🚱 🖆 🔺                      | 🖤 Sign In      |
| Q Filter                                                                                    | http://10.7.66.101:809 • 1. Upload an audio cl                                                                                              | × + •••                                               |                                         | No Environment                      | ~ •            |
| History Collections                                                                         | → 1. Upload an audio clip                                                                                                    |                                                       |                                         |                                     | Examples (1) 👻 |
| All Me Team                                                                                 | POST V http://10.7.66.104/ISAPI/Acce                                                                                                    | essControl/EventCardLinkageCfg/CustomAud              | io?format=json                          | Params Send 🗸                       | Save ~         |
| Hikvision-IP Speaker<br>5 requests                                                          | Authorization  Headers Body Pre-request Script Tests                                                                                        |                                                       |                                         |                                     |                |
| GET Get audio list in the IP Speaker                                                        | ТУРЕ                                                                                                    | Heads up! These parameters hold set                   | ensitive data. To keep this data secure | while working in a collaborative er | ivironment, ×  |
| DEL Delete an audio clip                                                                    | Digest Auth $\sim$                                                                                                    | we recommend using variables. Lea                     | rn more about variables                 |                                     |                |
| POST 1. Upload an audio clip<br>PUT 2. Play an audio clip<br>PUT 3. Stop play an audio clip | The authorization header will be<br>automatically generated when you send the<br>request. Learn more about authorization                    | Username                                              | admin                                   |                                     |                |
| Postman Echo<br>37 requests                                                                 | By default, Postman will extract values from<br>the received response, add it to the request,<br>and retry it. Do you want to disable this? | Password                                              | Show Password                           |                                     |                |
|                                                                                             | Yes, disable retrying the request                                                                                                    | ▼ ADVANCED<br>These are advanced configuration option | ns. They are optional. Postman will aut | o generate values for some fields i | if left blank. |
|                                                                                             | Preview Request                                                                                                    | Realm 💿                                               | testrealm@example.com                   |                                     |                |
|                                                                                             |                                                                                                    | Nonce 💿                                               | Nonce                                   |                                     |                |
|                                                                                             |                                                                                                    | Algorithm 0                                           | MD5                                     |                                     | $\sim$         |
|                                                                                             |                                                                                                    | qop 😡                                                 | e.g. auth-int                           |                                     |                |

### Go to the tab named "Body" and click the button named "选择文件" to select the audio file.

| 🤗 Postman                                                       |                                                                               |                                             |                    |                |
|-----------------------------------------------------------------|-------------------------------------------------------------------------------|---------------------------------------------|--------------------|----------------|
| File Edit View Collection History Help      How T Import Runner | Builder                                                                       | Team Library                                | 🔮 🙆 SYNC OFF 💿 🖨 🖡 | V Sign In      |
| Q Filter<br>History Collections                                 | http://10.7.66.101:809 • 1. Upload an audio cl × +                            | ***                                         | No Environment     | × © \$         |
| All Me Team                                                     | 1. Upload an audio clip      POST      http://10.7.66.104/ISAPI/AccessControl | EventCardLinkageCfg/CustomAudio?format=json | Params Send Y      | Examples (1) V |
| 5 requests                                                      | Authorization Headers Body Pre-request S                                      | icript Tests                                |                    | Cookies Code   |
| DEL Delete an audio clip POST 1. Unload an audio clip           | Key                                                                           | Value                                       | Description        | ••• Bulk Edit  |
| PUT 2. Play an audio clip<br>PUT 3. Stop play an audio clip     | CustomAudioInfo<br>audioData                                                  | <<br><b>送择文件</b> 未选择任何文件                    |                    |                |
| Postman Echo<br>37 requests                                     | Response                                                                      | Value                                       |                    |                |
|                                                                 |                                                                               |                                             |                    |                |
|                                                                 |                                                                               | Hit the Send button to get a response.      |                    |                |
|                                                                 |                                                                               | Do more with requests                       |                    |                |
| 🔲 Q. 🗔                                                          |                                                                               |                                             | Q                  |                |

2. Double click below area to set the metadata for the audio file.

| Postman<br>File Edit View Collection                        | History Help                 |                        |                                 |              |                                          |           |                    | - 7 -                                                                                                    |
|-------------------------------------------------------------|------------------------------|------------------------|---------------------------------|--------------|------------------------------------------|-----------|--------------------|----------------------------------------------------------------------------------------------------|
| 🕂 New 🔻 Import                                              | Runner 🕂                     |                        | Bu                              | uilder       | Team Library                             | ۞ ک       | SVNC OFF           | 👂 🌲 🖤 Sign In                                                                                                    |
| Q Filter                                                    |                              |                        |                                 |              | 1                                        |           | No Environment     | v © #                                                                                                    |
| History                                                     | Collections                  | http://10.7.66.101:809 | 1. Upload an audio cl ×         | + •••        |                                          |           |                    |                                                                                                    |
| All Me Team                                                 |                              | I. Upload an audio     | clip                            |              |                                          |           |                    | Examples (1) 🔻                                                                                                    |
|                                                             | L+ *                         | POST 🗸                 | http://10.7.66.104/ISAPI/Access | Control/Eve  | ntCardLinkageCfg/CustomAudio?format=json |           | Params S           | end 💙 Save 🗠                                                                                                    |
| Hikvision-IP Speake<br>5 requests                           | 21                           | Authorization          | leaders Body Pre-n              | equest Scri  | ot Tests                                 |           |                    | Cookies Code                                                                                                    |
| GET Get audio list in the l                                 | P Speaker                    | 🖲 form-data 🔍 x-       | www.form-urlencoded • r         | aw 🔍 bi      | nary                                     |           |                    |                                                                                                    |
| DEL Delete an audio clip                                    |                              | Kau                    |                                 |              | Malua                                    | Descript  |                    | Pulk Edia                                                                                                    |
| POST 1. Upload an audio c                                   | lip                          | CurtomAudiolaf         |                                 |              | s                                        | 0 escript | 20                 | Buik cut                                                                                                    |
| PUT 2. Play an audio clip                                   |                              |                        | •                               | File 💌       | 2442 + 2442 Vennin en 2                  |           |                    | ×                                                                                                    |
| PUT 3. Stop play an audio                                   | clip                         | Newkey                 |                                 |              | Value                                    |           |                    |                                                                                                    |
| Postman Echo<br>37 requests                                 |                              | Response               |                                 |              |                                          |           |                    |                                                                                                    |
| Q     Postman File Edit View Collection     New      Import | n History Help<br>Runner 📿 🖓 |                        | Bu                              | uilder       | Do more with requests                    | د 📀       | 5YNC OFF <b>()</b> | <ul> <li>I = 0</li> <li>I = 0</li> <li></li></ul> |
| Q. Filter                                                   |                              |                        |                                 |              |                                          |           | No Environment     | ∨ ③ ‡                                                                                                    |
| History                                                     | Collections                  | http://10.7.66.101:809 | 1. Upload an audio cl ×         | + ***        |                                          |           |                    |                                                                                                    |
| All Me Team                                                 | P. F.                        | I. Opload an audio     | спр                             |              |                                          |           |                    | Examples (1) 🔻                                                                                                    |
| Luis Jaine JD Canada                                        | _T T                         | POST ∨                 | http://10.7.66.104/ISAPI/Access | Control/Eve  | ntCardLinkageCfg/CustomAudio?format=json |           | Params S           | end 💙 Save 🗠                                                                                                    |
| 5 requests                                                  | 21                           | Authorization          | leaders Body Pre-r              | equest Scrij | ot Tests                                 |           |                    | Cookies Code                                                                                                    |
| GET Get audio list in the l                                 | P Speaker                    | 🖲 form-data 🔍 x        | www-form-urlencoded • r         | aw 🔍 bi      | nary                                     |           |                    |                                                                                                    |
| DEL Delete an audio clip                                    |                              | Key                    |                                 |              | Value                                    | Descript  | on                 | Bulk Edit                                                                                                    |
| POST 1. Upload an audio o                                   | lip                          | = CustomAudioInf       | 0                               | Text 🔻       | {                                        |           |                    | ×                                                                                                    |
| PUT 2. Play an audio clip                                   |                              | audioData              |                                 |              | CustomAudioInfo": {                      |           |                    |                                                                                                    |
| PUT 3. Stop play an audio                                   | clip                         | New key                |                                 |              | "audioFileFormat": "mp3",                |           |                    |                                                                                                    |
| Postman Echo                                                |                              | Response               |                                 |              | }                                        |           |                    |                                                                                                    |
|                                                             |                              |                        |                                 |              | 14                                       |           |                    |                                                                                                    |

You can change the value of customAudioName to yours and do not forget to change the value of audioFileSize to yours if you use other audio file (the demo will use Yangin.mp3 for testing). You can get the size of your audio file like below

| â | Yangin.mp3    | Properties                                                                                     |
|---|---------------|------------------------------------------------------------------------------------------------|
| 6 | General Secu  | rity Details Previous Versions                                                                 |
|   | <u> </u>      | Yangin.mp3                                                                                     |
|   | Type of file: | VLC media file (.mp3)                                                                          |
|   | Opens with:   | 🛓 VLC media player Change                                                                      |
|   | Location:     | E:\Hiklink                                                                                     |
|   | Size:         | 325 KB (333,145 bytes)                                                                         |
|   | Size on disk: | 328 KB (335,872 bytes)                                                                         |
|   | Created:      | 2023年9月12日, 10:04:31                                                                           |
|   | Modified:     | 2023年9月12日, 10:04:31                                                                           |
|   | Accessed:     | 2023年9月12日, 10:04:31                                                                           |
|   | Attributes:   | Read-only Hidden Advanced                                                                      |
|   | Security:     | This file came from another<br>computer and might be blocked to<br>help protect this computer. |
|   |               | OK Cancel Apply                                                                                |

3. Call the API in Postman by clicking the "Send" button

| 🥔 Postman<br>File Edit View Collection History Help |                                                         |                                           |     |             |            |        |            |
|-----------------------------------------------------|---------------------------------------------------------|-------------------------------------------|-----|-------------|------------|--------|------------|
| 🕂 New 🔻 Import Runner 📭                             | Builder                                                 |                                           | ۵ ک |             | <b>a</b> 0 | • •    |            |
| Q Filter                                            | http://10.7.66.101:809 • 1. Upload an audio cl × + •••• | •                                         |     | No Environm | ient       | $\sim$ | •          |
| History Collections                                 | ▶ 1. Upload an audio clip                               |                                           |     |             |            | Exam   | ples (1) 🔻 |
| All Me Team                                         | POST V http://10.7.66.104/ISAPI/AccessControl/Ev        | entCardLinkageCfg/CustomAudio?format=json |     | Params      | Send       | ✓ Sa   | ive ~      |
| Hikvision-IP Speaker<br>5 requests                  | Authorization  Headers Body Pre-request Scri            | ipt Tests                                 |     |             | 1          | Cook   | ies Code   |
| GET Get audio list in the IP Speaker                | • form-data 🔍 x-www-form-urlencoded 🔍 raw 🔍 b           | inary                                     |     |             | /          |        |            |
| DEL Delete an audio clip                            | Кеу                                                     | Key Value Desc                            |     |             |            |        | Bulk Edit  |
| POST 1. Upload an audio clip                        | CustomAudioInfo                                         | {                                         |     |             |            |        |            |
| PUT 2. Play an audio clip                           | audioData                                               | 法探文件 Yangin.mp3                           |     |             |            |        |            |
| PUT 3. Stop play an audio clip                      | New key                                                 | Value                                     |     |             |            |        |            |
| Postman Echo<br>37 requests                         | Response                                                |                                           |     |             |            |        |            |
|                                                     |                                                         |                                           |     |             |            |        |            |
|                                                     |                                                         |                                           |     |             |            |        |            |
|                                                     | ŀ                                                       | Hit the Send button to get a response.    |     |             |            |        |            |
|                                                     |                                                         |                                           |     |             |            |        |            |
|                                                     |                                                         | Do more with requests                     |     |             |            |        |            |
| 🔲 Q 🗖                                               |                                                         |                                           |     |             |            | 0      |            |

If we can see status 200 OK and below response from the IP speaker, then the audio file is

uploaded successfully.

| 🧐 Postman<br>File Edit View Collection History Help |                                                                                                    |                    |             |             |             | - 5                |
|-----------------------------------------------------|----------------------------------------------------------------------------------------------------|--------------------|-------------|-------------|-------------|--------------------|
| + New - Import Runner -                             | Builder                                                                                              | Team Library       | <b>v</b> () | SYNC OFF    | 40          | Sign In            |
| Q Filter                                            | http://10.7.66.101:809 • 1. Upload an audio d × + •                                                  | ••                 |             | No Environn | nent        | × © \$             |
| History Collections                                 | → 1. Upload an audio clip                                                                            |                    |             |             |             | Examples (1) 💌     |
| All Me Team                                         | POST V http://10.7.66.104/ISAPI/AccessControl/EventCardLinkageCfg/CustomAudio?format=json            |                    |             | Params      | Send        | ✓ Save ✓           |
| Hikvision-IP Speaker<br>5 requests                  | Authorization  Headers (1) Body  Pre-requi                                                           | est Script Tests   |             |             |             | Cookies Code       |
| GET Get audio list in the IP Speaker                | • form-data • x-www-form-urlencoded • raw •                                                          | binary             |             |             |             |                    |
| DEL Delete an audio clip                            | Key                                                                                                  | Value              | Descriptio  | on          |             | Bulk Edit          |
| POST 1. Upload an audio clip                        | Custom Audiolatio                                                                                    | 1                  |             |             |             |                    |
| PUT 2. Play an audio clip                           |                                                                                                    | THIS WALL IN THE D |             |             |             |                    |
| PUT 3. Stop play an audio clip                      |                                                                                                    | 选择文件 Yangin.mp3    |             |             |             |                    |
| Postman Echo<br>37 requests                         | Body Cookies Headers (7) Test Results                                                                |                    |             | Status: 2   | DD OK Time: | 110 ms Size: 288 B |
|                                                     | Pretty Raw Preview JSON V 🚍                                                                          |                    |             |             | ΓC          | Save Response      |
|                                                     | 1 *<br>*statusCode": 1,<br>*statusString": "Oc*,<br>4 *subStatusCode": "ok*,<br>5 veustonAudioID": 4 |                    |             |             |             |                    |

Please copy the value of customAudioID in the response and we will use it later in the next step.

|                             | ,                    |                        |                               |                   | 10    |          |                                 |
|-----------------------------|----------------------|------------------------|-------------------------------|-------------------|-------|----------|---------------------------------|
| HIKVI.                      | SION                 |                        |                               |                   |       |          | 🖈 🛈 admin 🗸                     |
| 년<br>Overview               | System Management    | Material Library       | Scheduled Broadcast Strateg   | y Settings        |       |          |                                 |
| _                           | System Configuration | Upload audio file in n | np3、MP3、wav、WAV format, which | is less than 100N | Л.    |          |                                 |
| Configure                   | User Management      | 🕞 Batch Import 🛛       | Delete                        |                   |       | Free S   | oace: 1017.15 MB Total: 1024 MB |
| ত                           | Network 🗸            | No.                    | Name                          | Format            | Size  | Duration | Operation                       |
| Maintenance<br>and Security | Audio                | 1                      | Birthday-audio2.mp3           | mp3               | 1.10M | 00:00:36 | 2 1                             |
|                             | SIP                  | 2                      | 【中国风】活力2.mp3                  | mp3               | 0.48M | 00:00:12 | 2                               |
|                             | Broadcast Settings   | 3                      | 【中国风】大道.mp3                   | mp3               | 4.95M | 00:02:09 | 2 1                             |
|                             | Alarm Configuration  | 4                      | Yangin11.mp3                  | mp3               | 0.32M | 00:00:20 | ∠ 1                             |
|                             |                      | Total: 4 20 /Page      | ~                             |                   |       | < 1 ;    | 1 / 1Page Go                    |

Until now, we should be able to see the audio file on webpage of the IP speaker like below.

## Step 2. Play an audio file

1. Click the API named "2. Play an audio clip" and change the IP, password in the API to yours.

| 🧭 Postman<br>File Edit View Collection History Help                                                                                                    |                                                                                                    |                                                                                                    |                                                                                 |                                     |                                      |
|----------------------------------------------------------------------------------------------------|----------------------------------------------------------------------------------------------------|----------------------------------------------------------------------------------------------------|---------------------------------------------------------------------------------|-------------------------------------|--------------------------------------|
| 🕂 New 🔻 Import Runner 📑                                                                                                    | _                                                                                                    | Builder Team Library                                                                                                    | ۵ 😒                                                                             | SYNC OFF 🔮 🗲 🜲                      | 🖤 Sign In                            |
| Q Filter<br>History Collections                                                                                                    | http://10.7.66.101:809 • 1. Upload an audio dip                                                                                                    | 2. Play an audio clip X + ***                                                                                                    |                                                                                 | No Environment                      | <ul><li></li><li></li><li></li></ul> |
| All Me Team                                                                                                    | PUT V http://10.7.66.104/ISAPI/Even                                                                                                    | tt/triggers/notifications/AudioAlarm/AudioOu                                                                                     | t/1/PlayCustomAudioFile?format=js                                               | Params Send 💙                       | Save Y                               |
| 5 requests                                                                                                    | Authorization  Headers Body Pre-re-                                                                                                    | equest Script Tests                                                                                                    |                                                                                 |                                     | Cookies Code                         |
| GET     Get audio list in the IP Speaker       DEL     Delete an audio clip       POST     1. Upload an audio clip       PUT     2. Play an audio clip       PUT     3. Stop play an audio clip | TYPE Digest Auth The authorization header will be automaically generated when you send the request. Learn more about authorization By default, Postman will extract values from | <ul> <li>Heads up! These parameters hold so<br/>we recommend using variables. Lea</li> <li>Username</li> <li>Password</li> </ul> | ensitive data. To keep this data secure of more about variables admin abodt 234 | while working in a collaborative er | nvironment, X                        |
| 37 requests                                                                                                    | the received response, add it to the request,<br>and retry it. Do you want to disable this?<br>Ves, disable retrying the request<br>Preview Request                             | ADVANCED These are advanced configuration option Realm  Nonce  Algorithm                                                         | In Show Password                                                                | o generate values for some fields   | if left blank.                       |
|                                                                                                    |                                                                                                    | dob 🕡                                                                                                    | e.g. auth-int                                                                   |                                     |                                      |
| 🔲 Q 🖂                                                                                                    |                                                                                                    |                                                                                                    |                                                                                 | $\Diamond$                          | 0 = 1                                |

#### 2. Change the value of customAudioID to the number returned in the previous step.

| 🧭 Postman                              |                                                                                                    |                                                                                        |                                          |                            |                          |  |
|----------------------------------------|----------------------------------------------------------------------------------------------------|----------------------------------------------------------------------------------------|------------------------------------------|----------------------------|--------------------------|--|
| File Edit View Collection History Help |                                                                                                    |                                                                                        |                                          |                            |                          |  |
| 🛨 New 🔻 Import Runner 📭                |                                                                                                    | Builder Team Library                                                                   | ی ک                                      | SYNC OFF 🚱 矣               | 🌲 🎔 Sign In              |  |
| Q Filter                               | http://10.7.66.101:809 • 1. Upload an audio clip                                                                                            | 2. Play an audio clip X + •••                                                          |                                          | No Environment             | ✓ ④ ‡                    |  |
| History Collections                    | ▶ 2. Play an audio clip                                                                                                    |                                                                                        |                                          |                            | Examples (1) 💌           |  |
| All Me Team                            | PUT V http://10.7.66.104/ISAPI/Eve-<br>format=json&customAudiol                                                                             | nt/triggers/notifications/AudioAlarm/AudioOut<br>D=4&audioVolume=2&loopPlaybackTimes=1 | /1/PlayCustomAudioFile?                  | Params Senc                | Save 🗡                   |  |
| 5 requests                             | Authorization  Headers Body                                                                                                    | request Script Tests                                                                   |                                          |                            | Cookies Code             |  |
| GET Get audio list in the IP Speaker   | туре                                                                                                    | Heads up! These parameters hold se                                                     | nsitive data. To keep this data secure : | while working in a collabo | prative environment, ×   |  |
| DEL Delete an audio clip               | Digest Auth 🗸                                                                                                    | we recommend using variables. Learn more about variables                               |                                          |                            |                          |  |
| POST 1. Upload an audio clip           | The authorization header will be                                                                                                    |                                                                                        |                                          |                            |                          |  |
| PUT 2. Play an audio clip              | automatically generated when you send the<br>request. Learn more about authorization                                                        | Username                                                                               | admin                                    |                            |                          |  |
| 901 3. Stop play an audio clip         |                                                                                                    | Password                                                                               | abcd1234                                 |                            |                          |  |
| Postman Echo<br>37 requests            | By default, Postman will extract values from<br>the received response, add it to the request,<br>and retry it. Do you want to disable this? |                                                                                        | Show Password                            |                            |                          |  |
|                                        | Yes, disable retrying the request                                                                                                    | ▼ ADVANCED                                                                             |                                          |                            |                          |  |
|                                        |                                                                                                    | These are advanced configuration option                                                | s. They are optional. Postman will auto  | o generate values for som  | ie fields if left blank. |  |
|                                        | Preview Request                                                                                                    | Realm 🕕                                                                                | testrealm@example.com                    |                            |                          |  |
|                                        |                                                                                                    | Nonce 🕕                                                                                | Nonce                                    |                            |                          |  |
|                                        |                                                                                                    | Algorithm                                                                              | MD5                                      |                            | $\sim$                   |  |
|                                        |                                                                                                    | qop 🕕                                                                                  | e.g. auth-int                            |                            |                          |  |

3. Call the API in Postman by clicking the "Send" button

If the IP speak return status 200 OK, we should be able to hear the IP speak is playing the audio file.

| 🤣 Postman<br>File Edit View Collection History Help                                                                                                    |                                                                                                    |                                  |                                          |                   |                                             |
|----------------------------------------------------------------------------------------------------|----------------------------------------------------------------------------------------------------|----------------------------------|------------------------------------------|-------------------|---------------------------------------------|
| 🛨 New 🔻 Import Runner 📑                                                                                                    |                                                                                                    | Builder Team Library             | v 🧿                                      | SVINC OFF 👩 矣     | 🌲 🖤 Sign In                                 |
| Q Filter<br>History Collections                                                                                                    | http://10.7.66.101:809 • 1. Upload an audio clip                                                            | 2. Play an audio clip × + ····   | /1/PlayCustomAudioFile?format=is         | No Environment    | <ul> <li>✓ O ‡</li> <li>✓ Save ✓</li> </ul> |
| All Me Team<br>Hikvision-IP Speaker<br>5 requets<br>ett Get audio list in the IP Speaker<br>OL Delete on audio clip                                                                                         |                                                                                                    | Nonce Count Client Nonce Dagague | e.g. 00000001<br>e.g. 0a4f113b<br>Opaque |                   |                                             |
| P001       1. Upload an audio clip         PUT       2. Play an audio clip         PUT       3. Stop play an audio clip         PUT       3. Stop play an audio clip         Pottman Echo       37 requests | Body Cookies Headers (8) Test Res<br>Pretty Raw Preview JSON V<br>*statusCode": 1,<br>*subStatusCode": *ok* | ults                             |                                          | Status: 200 OK Ta | ne: 27 ms Size: 303 B<br>Q Save Response    |
| 🔲 Q 🖾                                                                                                    |                                                                                                    |                                  |                                          |                   | ♀ □   ⑦                                     |

If we want to change the volume of the audio and play the audio for many times, we can change the value of audioVolume and loopPlaybackTimes in the url.

| 🥝 Postman<br>File Edit View Collection History Help |                                                                                                    |                                        |
|-----------------------------------------------------|----------------------------------------------------------------------------------------------------|----------------------------------------|
| 🕂 New 🔻 Import Runner 📑                             | Builder Team Library 📽 🕻                                                                                                    | 🧿 SYNC OFF 🕴 👂 📣 🌩 Sign In             |
| Q Filter                                            | http://10.7.66.101809         1. Upload an audio clip         2. Play an audio clip         X         +         +++                                                     | No Environment 🗸 📀 💠                   |
| All Me Team                                         | PUT V http://10.7.66.104/ISAPI/Eventtriggers/notifications/AudioAlarm/AudioDut/1/PlayCustomAudioFile?<br>formatrijson&customAudioID=4&audioVolume=2&loopPlaybackTimes=1 | Params Send Y Save Y                   |
| Hikvision-IP Speaker                                | Nonce Court                                                                                                    |                                        |
| 5 requests                                          | Client Nonce  e.g. 0a4f113b                                                                                                    |                                        |
| GET Get audio list in the IP Speaker                | Opaque 💿 Opaque                                                                                                    |                                        |
| POST 1. Upload an audio clip                        |                                                                                                    |                                        |
| PUT 2. Play an audio clip                           | Body Cookies Headers (8) Test Results                                                                                                    | Status: 200 OK Time: 27 ms Size: 303 B |
| PUT 3. Stop play an audio clip                      | Pretty Raw Preview JSDN V                                                                                                    | C Q. Save Response                     |
| Postman Echo<br>37 requests                         | 1 - K<br>statusCode::,<br>statusEring::"OK",<br>subStatusCode::"ok"<br>)                                                                                                |                                        |
|                                                     |                                                                                                    |                                        |

audioVolume is used to control volume. It is from 1 to 100. loopPlaybackTimes is used to control play times for the audio file.